## How to import data from paper into Excel

By Arne Arnold, PCWorld SEP 25, 2023

This is a super helpful, little-known feature.

|              | 0                         | rganizational Analysis xlsx - Last Saved 12/3/2018 2:             | ю Рм +                        | Aimee Owens II                      | - a x      |
|--------------|---------------------------|-------------------------------------------------------------------|-------------------------------|-------------------------------------|------------|
| Page Layo ut | Formulas Data Review 1    | View Add-ins Help Power Pivot 🔎                                   | Search                        | Share                               | Comments   |
| 11 • A" A"   | ≡≡ <b>≣</b> ≫- ₿Wrap Text | General -                                                         |                               | osum - Ar J T                       | +          |
| <u> </u>     | 🚍 🗮 🧮 🧮 🧱 Merge & Center  | - \$ - % 9 to go Conditional Format as C Formatting - Table - Sty | ell Insert Delete Format Cler | r - Sort & Fin Ideas Ints Ge<br>Add | t<br>ins = |
| 15           | Alignment                 | n Number n Styles                                                 | Cells                         | Editing Ideas Insights Add          | -ins ^     |
| Operations   |                           |                                                                   |                               |                                     | ~          |
| в            | c                         | P                                                                 | E E                           |                                     |            |
|              | • Group                   | <ul> <li>Line Item</li> </ul>                                     | Fiscal Month     Spend        | Ideas (Preview) * *                 |            |
|              | Infrastructure            | WW IT Distributions                                               | July 2013 464                 |                                     |            |
|              | Infrastructure            | WW IT Distributions                                               | July 2013 597                 |                                     |            |
| is           | Allocated Azure           | Compute                                                           | July 2013 6                   | Spend by Fiscal Month               |            |
|              | Infrastructure            | WW IT Distributions                                               | July 2013 6138                |                                     |            |
| is           | Allocated Azure           | Storage                                                           | July 2013 2                   |                                     | ~          |
| is           | Allocated Azure           | Compute                                                           | July 2013 521                 | $\sim$                              | $\sim$     |
|              | Infrastructure            | WW IT Distributions                                               | July 2013 464                 | *                                   |            |
|              | Infrastructure            | WW IT Distributions                                               | July 2013 66                  |                                     |            |
|              | Infrastructure            | WW IT Distributions                                               | July 2013 1526                |                                     |            |
|              | Infrastructure            | WW IT Distributions                                               | July 2013 597                 |                                     |            |
| (S           | Allocated Azure           | Storage                                                           | July 2013 9                   |                                     |            |
|              | Infrastructure            | WW IT Distributions                                               | July 2013 1394                | Fiscal Month                        |            |
|              | Infrastructure            | WW IT Distributions                                               | July 2013 763                 |                                     |            |
|              | Infrastructure            | WW IT Distributions                                               | July 2013 464                 | + Insert Chart                      |            |
|              | Infrastructure            | WW IT Distributions                                               | July 2013 165                 |                                     |            |
| s            | Allocated Azure           | Storage                                                           | July 2013 1                   |                                     |            |
|              | Infrastructure            | WW IT Distributions                                               | July 2013 564                 |                                     |            |
|              | Infrastructure            | WW IT Distributions                                               | July 2013 66                  |                                     |            |
|              | Infrastructure            | WW IT Distributions                                               | July 2013 66                  |                                     |            |
|              | Inforationation           | MAN IT Distributions                                              | hub: 2012 AEA                 |                                     |            |

## Image: Microsoft

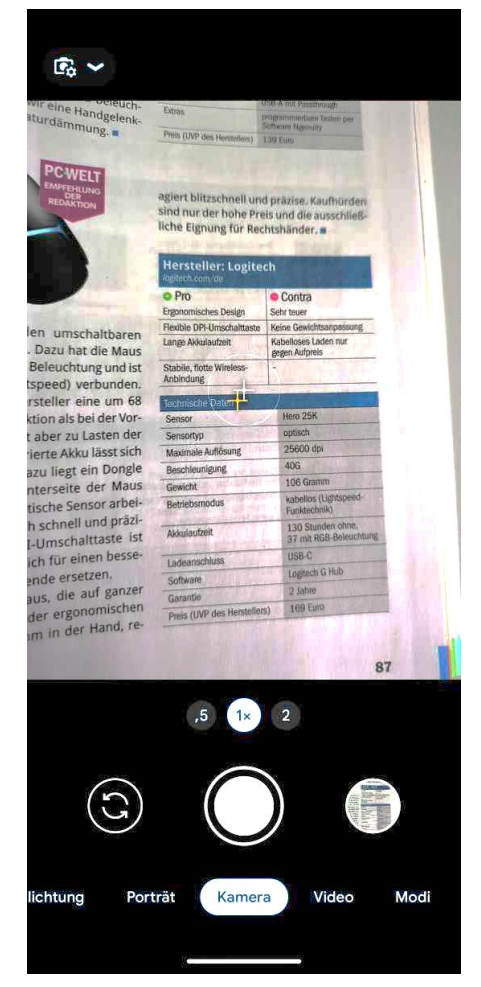

You have a table on paper but need the data listed in Excel? Fortunately, there's a simple trick for importing data on physical papers (or any other images) into Excel spreadsheets.

Take your smartphone and take a photo of the data, then send the photo to your PC via email, OneDrive, flash drive, or any other manner. Once the picture is on your PC, open Excel, select the *Data* tab and then the command *From Picture > Picture from File* from the "Retrieve and Transform Data" area.

Step 1 when importing data into Excel by photo is to take a photo of the table. It is better not to include surrounding text. The image section in this example is too large.

Select the photo you have just taken. presto!

Excel carries out text recognition and displays the data found in the right-hand side of your spreadsheet. There you can check the data or insert it directly into the spreadsheet.

| ) Suchen                                                                                                    |                                                                                                    | Arne Arnold 🧕 🥔 — 🗆 🗙                                                                                                    |
|----------------------------------------------------------------------------------------------------|----------------------------------------------------------------------------------------------------|----------------------------------------------------------------------------------------------------|
| sieren Hilfe                                                                                                    |                                                                                                    | 🖓 Kommentare 🛛 🖄 Freigeben 👻                                                                                                    |
| ngen $\stackrel{2}{\downarrow}$ $\stackrel{Z}{\underline{Z}}$<br>$z_{\downarrow}$ Sortieren Filtern $\stackrel{1}{\underline{Z}}$<br>Sortieren und F | Löschen     Image: Construction of the sector of the sector | Was-wäre-wenn- Prognoseblatt<br>Analyse ×<br>Prognose                                                                                                    |
|                                                                                                    |                                                                                                    | *                                                                                                    |
|                                                                                                    | Daten aus Bild                                                                                                    | Hirsseller: Logitech         Pro         Promotion for longit         Anterna         Promotion for longit         Anterna         Promotion for longit         Anterna         Promotion for longit         Anterna         Promotion for longit         Anterna         Promotion for longit         Anterna         Promotion for longit         Anterna         Anterna |
|                                                                                                    | Sensortyp                                                                                                    | optisch                                                                                                    |
|                                                                                                    | Maximale Auflösung                                                                                                    | 25600 dpi                                                                                                    |
|                                                                                                    | Beschleunigung                                                                                                    | 40G                                                                                                    |
|                                                                                                    | Gewicht                                                                                                    | 106 Gramm                                                                                                    |
|                                                                                                    | Weitere Informationen                                                                                                    | Hinweise von Drittanbietern                                                                                                    |
|                                                                                                    |                                                                                                    |                                                                                                    |

Step 2 when importing data is the command "Data -' From Picture -' Picture from File". On the right side you can check the data before importing or insert it directly into the spreadsheet.

This article was translated from German to English and originally appeared on pcwelt.de.